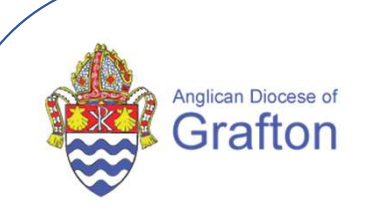

# **QUICK REFERENCE GUIDE**

# **SELF SERVICE PORTAL: Payroll Participants**

# **Accessing the MYOB Payroll System**

# myob

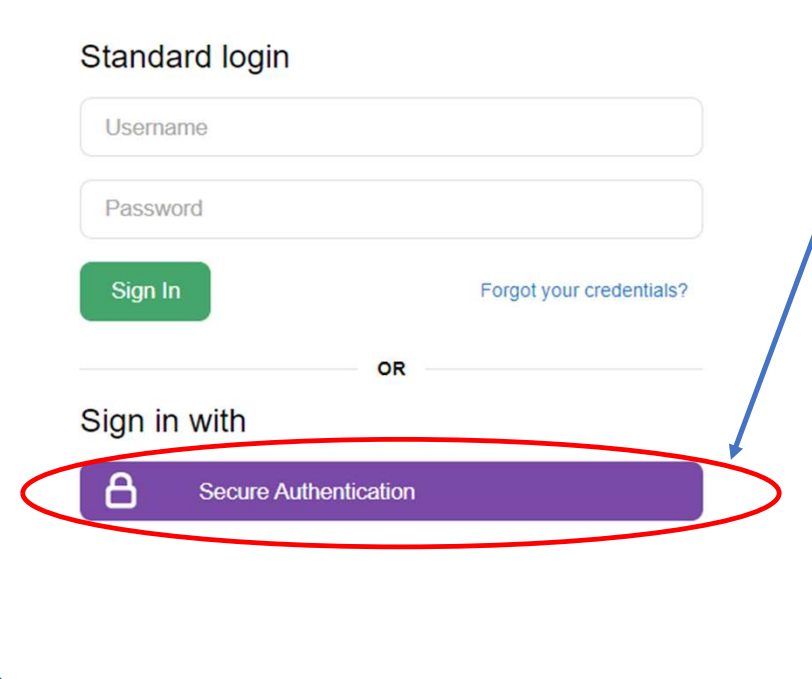

- 1. Go to https://anglicandioceseofgrafton.myobadvanced.com
- 2. Enter the email address used to receive your payslips
- 3. Enter your password
- 4. Click "Secure Authentication"
- 5. You are encouraged to bookmark the login page for ease of access
- 6. The first time you sign into your online MYOB software, you'll be prompted to set up 2FA. (*see separate instructions for setting up your 2FA*)

**NOTE:** You will have received a welcome email with instructions on how to log in for the first time and set your password. If you haven't received that email, please contact payroll@graftondiocese.org.au

2

# **Navigating the Self Service Portal**

- Once you've logged in, the landing page looks like the below
- The most frequently used items display on the dashboard

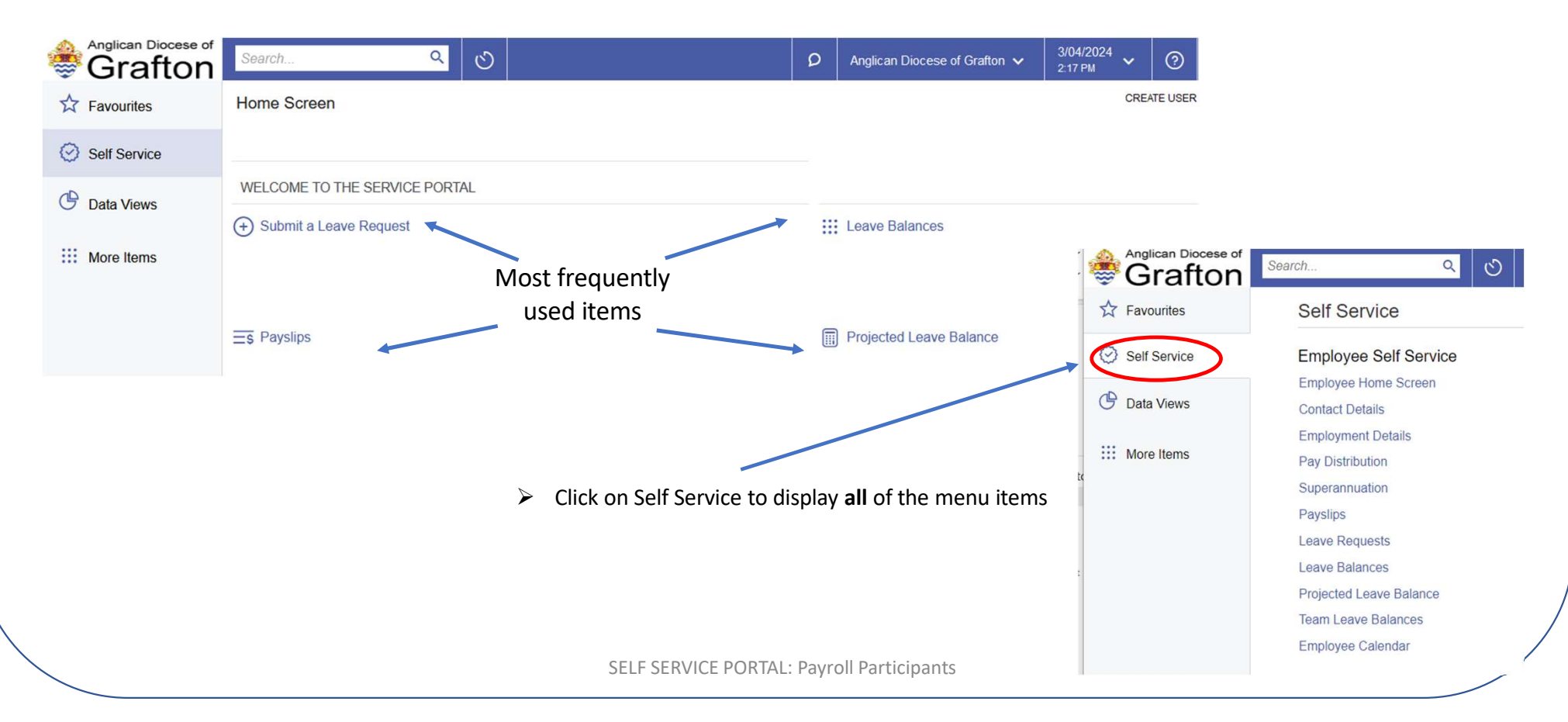

### How to locate your Contact Details

| Anglican Diocese of Grafton | Search Q              |
|-----------------------------|-----------------------|
| Favourites                  | Self Service          |
| Self Service                | Employee Self Service |
|                             | Home Screen           |
| More Items                  | Contact Details       |
|                             | Employment Details    |
| Payroll                     | Pay Distribution      |
| 24                          | Ourserennueties       |

From the Self Service menu click on "Contact Details"

Contact Details ★

This takes you to the section of the portal where you can view and edit information about yourself

|                                                                                      | Department.  |               |    |
|--------------------------------------------------------------------------------------|--------------|---------------|----|
|                                                                                      | PERSONAL     | PHONE   EMAIL | AD |
| $\succ$ Each sub-menu is clickable and presents information as stored in the payroll | Name:        |               |    |
| system                                                                               | Title:       | Mrs.          |    |
|                                                                                      | First Name:  |               |    |
| "White" boxes are editable                                                           | Middle Name: |               |    |
|                                                                                      | Last Name:   |               |    |
|                                                                                      |              |               |    |

- "Greyed out" boxes are not editable
- Ensure your details are up to date
- ➢ If changes are required to grey fields, please contact Payroll

| Employee Code:                                                                            |                       | E       | mployment Basis:    | Full-time  |
|-------------------------------------------------------------------------------------------|-----------------------|---------|---------------------|------------|
| Name:                                                                                     |                       | E       | mployment Status:   | Permanent  |
| Position:                                                                                 |                       | P       | osition Start Date: | 24/08/2020 |
| Department:                                                                               |                       | E       | mployee Start Date: | 1/01/2023  |
| PERSONAL PHONE                                                                            | E   EMAIL ADDRESS 9 C | ONTACTS |                     |            |
| Name:                                                                                     |                       |         |                     |            |
| Title:                                                                                    | Mrs.                  | *       |                     |            |
|                                                                                           |                       |         |                     |            |
| First Name:                                                                               |                       |         |                     |            |
| First Name:<br>Middle Name:                                                               |                       |         |                     |            |
| First Name:<br>Middle Name:<br>Last Name:                                                 |                       |         |                     |            |
| First Name:<br>Middle Name:<br>Last Name:<br>Preferred Name:                              |                       |         |                     |            |
| First Name:<br>Middle Name:<br>Last Name:<br>Preferred Name:<br>Date Of Birth:            | 8/05/2000 -           |         |                     |            |
| First Name:<br>Middle Name:<br>Last Name:<br>Preferred Name:<br>Date Of Birth:<br>Gender: | 8/05/2000 -<br>Female |         |                     |            |

### How to add a Contact

| Employment Basis 3. Add Contact      | TOOLS                                                                                                    |
|--------------------------------------|----------------------------------------------------------------------------------------------------|
| Employment Status                    | 8                                                                                                    |
| Position Start Date 4.51 La *7       | U .                                                                                                    |
| Employee Start Date:                 | ALEVAN                                                                                                    |
| ACTS ATTRIBUTES First Name           | <new></new>                                                                                                    |
| ast Name                             |                                                                                                    |
| Relationship                         |                                                                                                    |
| gency Phone 1<br>Itact Clemergency ( | ontact                                                                                                    |
|                                      |                                                                                                    |
| CONTACT DETA                         | LS                                                                                                    |
| Email:                               |                                                                                                    |
| Business 1 -                         |                                                                                                    |
| Business 2 -                         |                                                                                                    |
| Home -                               |                                                                                                    |
|                                      | R                                                                                                    |
| Address Line 1                       |                                                                                                    |
| Address Line 2                       |                                                                                                    |
| City                                 |                                                                                                    |
| State<br>Poetal Cada                 | , contraction of the second second se |
| * Country                            |                                                                                                    |
| - Journy                             | NO NOTINE A                                                                                                    |

You may like to add an Emergency Contact or a Next of Kin in this section:

5

- 1. Click Contacts
- 2. Click Add Contact
- 3. Additional screen pops up to add details
- 4. Click save

# How to locate your Appointment Details

| Anglican Diocese of Grafton | Search Q                                   |                                                                                                    |
|-----------------------------|--------------------------------------------|----------------------------------------------------------------------------------------------------|
| ☆ Favourites                | Self Service                               |                                                                                                    |
| Self Service                | Employee Self Service                      | From the Self Service Menu - click on "Employment Details"                                                                 |
|                             | Home Screen                                | > This section displays information in the payroll system relating to your appointment.                                    |
| ::: More Items              | Contact Details                            |                                                                                                    |
| Payroll                     | Pay Distribution                           |                                                                                                    |
| Time and Expenses           | Superannuation                             |                                                                                                    |
|                             | Payslips                                   |                                                                                                    |
| Finance                     | Leave Requests                             |                                                                                                    |
| S Banking                   | Leave Balances                             |                                                                                                    |
| Q Danking                   | Projected Leave Balance                    |                                                                                                    |
| Payables                    | Team Leave Balances                        |                                                                                                    |
|                             | Employee Calendar                          |                                                                                                    |
| III More Items              | Team Calendar                              |                                                                                                    |
| Anglican Diocese of Grafton | f Search ۹ ک<br>Employment Details         | This is the information stored in the payroll system relating to your current role.                                        |
| Self Service                | Employee Code:                             | Employment Basis: Full-time Employment Status: Permanent                                                                   |
| Data Views                  | Position:                                  | Position Start Date: 24/08/2020<br>Employee Start Date: 10/10/23                                                           |
| Payroll                     |                                            | <ul> <li>It is needed to allow the system to correctly calculate your payments/balances when you request leave.</li> </ul> |
|                             | Department:                                | There is <b>no</b> change in the way you are expected to perform your duties as a                                          |
|                             | Branch: AGDIO - Anolican Diocese of Grafte | result of the system upgrade                                                                                               |
|                             | Employment Basis: Full-time                | result of the system upgrade.                                                                                              |
|                             | Employment Status: Permanent               |                                                                                                    |
|                             | Default Hours Per Week: 48.00              |                                                                                                    |
|                             | Default Days Per Week: 6.00                |                                                                                                    |
|                             |                                            | SELF SERVICE PORTAL: Payroll Participants 6                                                                                |

### How to locate your Taxation Details

#### **Tax Details**

- > This is accessed from 'Employment Details' (previous slide)
- > This information is prepopulated with the details you supplied at the time of commencing your role with the Diocese.
- > The information provided here impacts the amount of PAYG withholding tax held from your payments.
- > Payroll is not able to provide you with financial advice on these matters.
- ➢ If changes are needed, please advise Payroll.

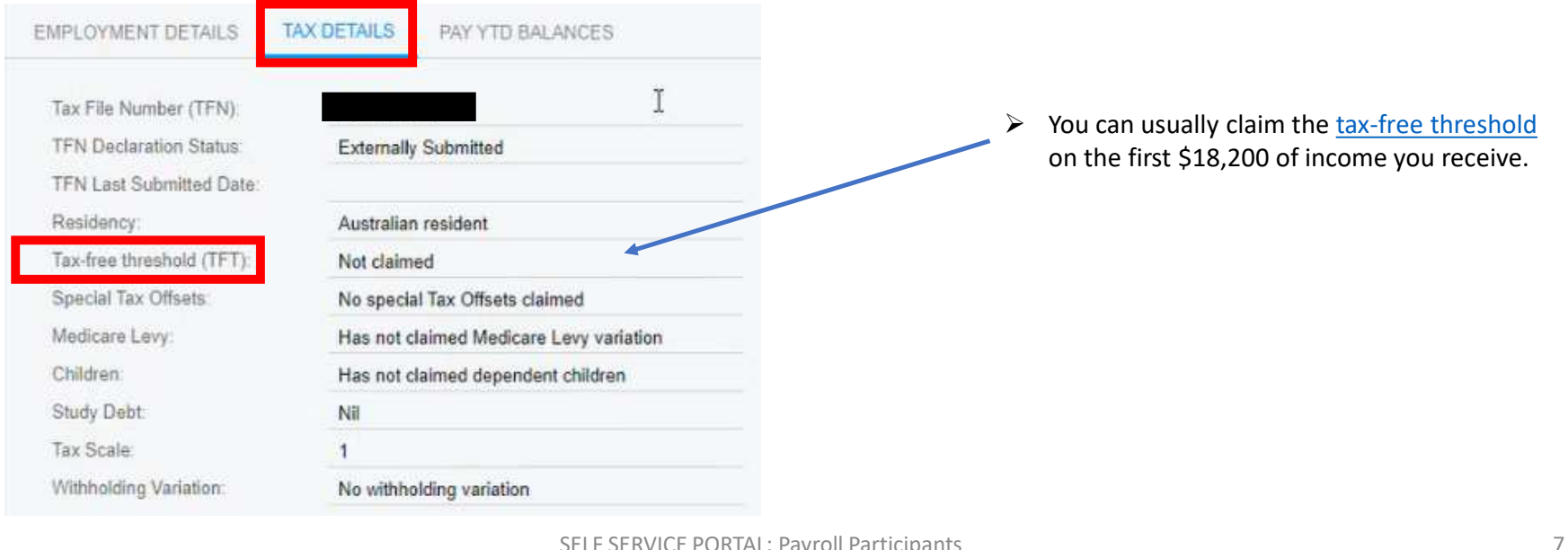

#### How do I find my Pay Distribution or change my banking details?

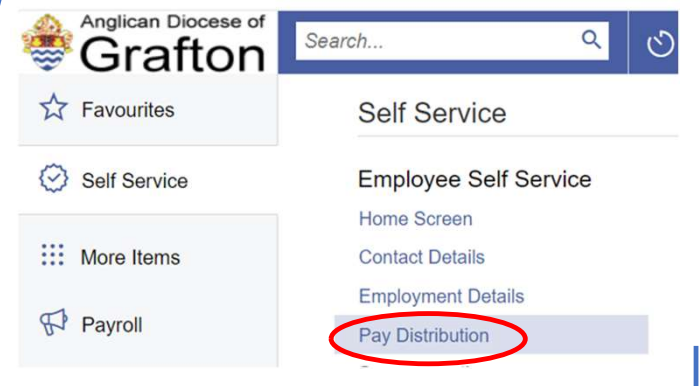

> From the Self Service Menu - click on "Pay Distribution"

- > This section displays information in the payroll system relating to how you have elected to receive your pay
- > You can also change your banking details and disbursement information from here

#### **Pay distribution**

- > Edit an existing bank account by clicking in the relevant boxes
- > You can also direct your pay into other t accounts by using the + ADD AMOUNT or + ADD PERCENT feature
  - by using the + ADD AMOUNT OF + ADD FERCENT TEature
- > Note: your pay will be distributed in the order the accounts are listed on the screen (top to bottom)

| Grafton      | Search Q                           |                            |                |                           | Ø | Anglican Diocese of Grafton 🗸 | 29/08/2024<br>8:41 AM | 0 | 💄 Tammy Timmins 🛛 🗸 |
|--------------|------------------------------------|----------------------------|----------------|---------------------------|---|-------------------------------|-----------------------|---|---------------------|
| Favourites   | Pay Distribution                   |                            |                |                           |   |                               |                       |   | TOOLS .             |
| Self Service | 2 0                                |                            |                |                           |   |                               |                       |   |                     |
|              | Employee Code: EP00000141          | Employment Basis:          |                |                           |   |                               |                       |   | -                   |
| More Items   | Name:                              | Employment Status:         |                |                           |   |                               |                       |   |                     |
|              | Position:                          | Position Start Date:       |                |                           |   |                               |                       |   |                     |
| Payroll      | Department: ADMIN - Administration | Employee Start Date: 2/12/ | 2000           |                           |   |                               |                       |   |                     |
|              | + ADD AMOUNT + ADD PERCENT         |                            | •              |                           |   |                               |                       |   |                     |
|              | Type     Type     Tixed Amount     | Percent BSB Number         | Account Number | Name On Account Reference |   |                               |                       |   |                     |
|              | > Balance                          | 123-456                    | 1122334        | Wages                     |   |                               |                       |   |                     |

### How to locate your Superannuation Details

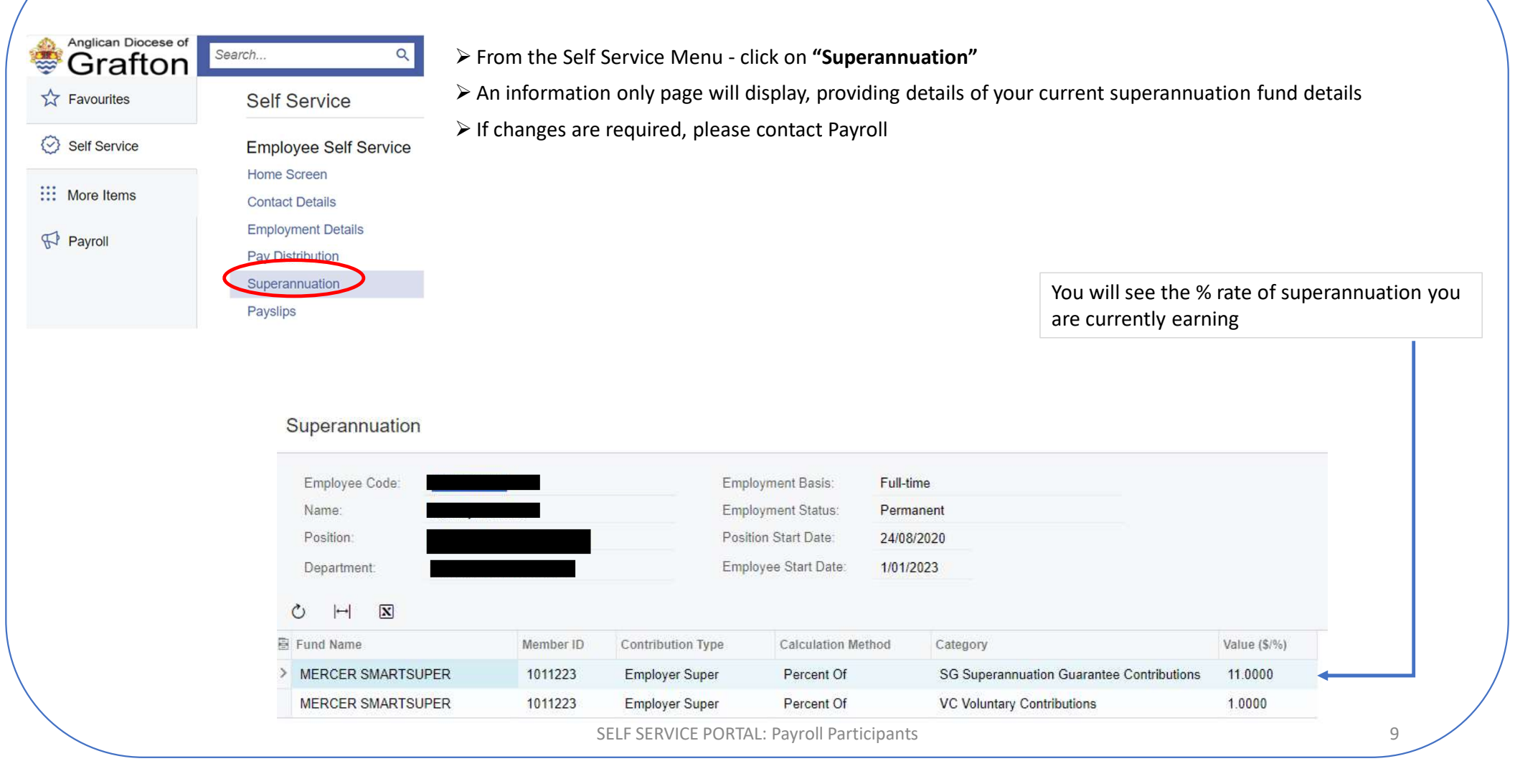

### **How to locate your Payslips**

| Anglican Diocese of Grafton | Search Q                               |
|-----------------------------|----------------------------------------|
| Favourites                  | Self Service                           |
| Self Service                | Employee Self Service                  |
| More Items                  | Home Screen<br>Contact Details         |
| Payroll                     | Employment Details<br>Pay Distribution |
|                             | Superannuation                         |
|                             | Payslips                               |

- > From the Self Service Menu click on "Payslips"
- > Here you can view, download and print your current or previous pay slips
- > Note: Only payslips generated in the new system will be available here (ie October 2024 onwards)

| Anglican Diocese of Grafton | Search Q                                       | ଓ                                                 |                    |                         | Q | Anglican Diocese of Grafton 🗸 | 29/08/2024<br>8:41 AM | ව 💄 Tammy Timm | nins 🗸  |
|-----------------------------|------------------------------------------------|---------------------------------------------------|--------------------|-------------------------|---|-------------------------------|-----------------------|----------------|---------|
| Favourites                  | Payslips                                       |                                                   |                    |                         |   |                               |                       |                | TOOLS - |
| Self Service                | Employee Code: EP00000141<br>Name:             | Employment Basis:<br>Employment Status            |                    |                         |   |                               |                       |                | ^       |
| More Items                  | Position:<br>Department: ALS - Alstonville Par | Position Start Date:<br>arish Employee Start Date | e: 1/01/2023       |                         |   |                               |                       |                |         |
| Payroll                     | ALL RECORDS LAST 3 MONTHS                      | >                                                 |                    |                         |   |                               |                       |                |         |
|                             |                                                |                                                   |                    |                         |   |                               |                       |                |         |
|                             |                                                |                                                   | SELF SERVICE PORTA | L: Payroll Participants |   |                               |                       | 10             |         |

### **Leave Requests**

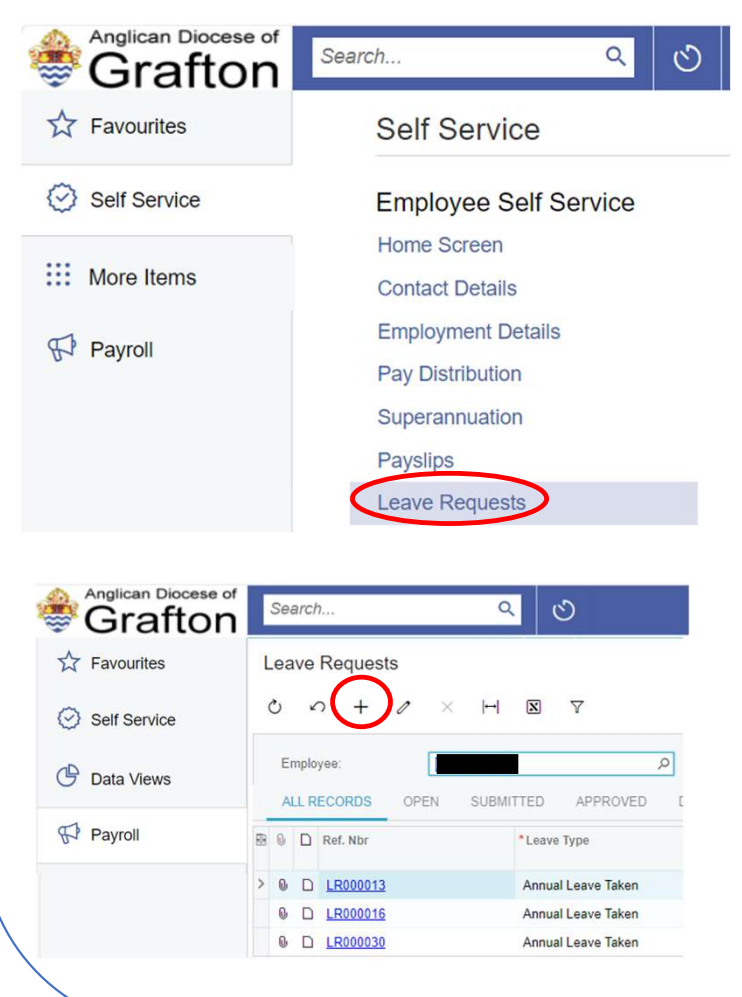

- > From the Self Service Menu click on "Leave Requests"
- > Your history of leave requests will display (since new system was implemented)
- Note: The screen defaults to your personal setting with your system 'employee' number. If you are also an 'approver of leave' and you want to see your team's leave requests, you need to delete your employee number in the employee field

| Anglican Diocese of Grafton | Search           | ৎ গু           |               |              |          |
|-----------------------------|------------------|----------------|---------------|--------------|----------|
| Favourites                  | Leave Requests   |                |               |              |          |
| Self Service                | 0 0 + 0 3        | × ⊢ ⊠ Ÿ        | ↓ _           |              |          |
| More Items                  | Employee.        |                | A             |              |          |
|                             | ALL RECORDS OPEN | SUBMITTED APPR | OVED DECLINED | READY TO PAY | PARTIALL |
| H Payroll                   | 🗄 🖗 🗋 Ref. Nbr   |                | *Leave Typ    | pe           |          |

> To start a leave request - click the + button

SELF SERVICE PORTAL: Payroll Participants

11

### **Leave Requests**

| Save & C         | Close       | ) <     | > +       | Ū        | Ô     | ٣  | <      | <      | > | > | Actions 👻 Submit |
|------------------|-------------|---------|-----------|----------|-------|----|--------|--------|---|---|------------------|
| Ref. Nbr:        | <new></new> |         |           |          | Q     |    | Emp    | loyee: |   |   | D                |
| Status:          | Open        |         |           |          |       |    |        |        |   |   |                  |
| equest Details   | Approval I  | Details |           |          |       |    |        |        |   |   |                  |
| Leave Type:      |             | Annu    | al Leave  | 4W Tak   | ən    |    | G      |        |   |   |                  |
| Length of Lea    | ve:         | 1 or i  | nore full | days     |       |    |        |        |   |   |                  |
| * Start Date:    |             | 12/03   | /2021     | <b>v</b> |       |    |        |        |   |   |                  |
| * End Date:      |             | 12/03   | 8/2021    | *        |       |    |        |        |   |   |                  |
| Hours Reques     | sted:       |         | 8.000     | 0 Н      | ours  |    |        |        |   |   |                  |
| Days Request     | ed:         |         | 1.000     | 0 Da     | ays   |    |        |        |   |   |                  |
| Weeks Reque      | sted:       |         | 0.200     | o w      | eeks  |    |        |        |   |   |                  |
| Available Bala   | ince:       |         | 2.397     | 9        |       |    |        |        |   |   |                  |
| Comments:        |             |         |           |          |       |    |        |        |   |   |                  |
| Select the file. |             |         |           |          | Brows | se | Upload | 1      |   |   |                  |
| Č +              | ×           |         |           |          |       |    |        |        |   |   |                  |
| -                |             |         |           |          |       |    |        |        |   |   |                  |

#### **Complete the Request Details**

Select Leave Type from available options by clicking magnifier

| S | SELECT O I⊷                    | 1 | <br> |   | ۶ |
|---|--------------------------------|---|------|---|---|
|   | Description                    |   |      | Ť |   |
| > | Annual Leave                   |   |      |   |   |
|   | Compassionate Leave            |   |      |   |   |
|   | Leave Without Pay              | * |      |   |   |
|   | Long Service Leave             |   |      |   |   |
|   | Personal (Sick & Carers) Leave |   |      |   |   |

#### **Other Leave Types:**

The following leave types are not to be processed through the ESS portal

- Study Leave
- Jury Leave
- Community Service

If you are applying for one of the above leave types, please send your request to <a href="mailto:payroll@graftondiocese.org.au">payroll@graftondiocese.org.au</a> for processing and be sure to include evidence of approvals by supervisors as required.

# **Leave Requests**

| Submit a Leave Request                                                         |                     |               |                       | <u>Co</u>  | mplete the Request Details                                                                           |
|--------------------------------------------------------------------------------|---------------------|---------------|-----------------------|------------|----------------------------------------------------------------------------------------------------|
| ← Save & Close [                                                               | ∎ ∽ +               | Î             | > >I Actions - Submit |            | Select Leave Type from available options by clicking magnifier                                       |
| Ref. Nbr: <new><br/>Status: Open</new>                                         |                     | P Employee:   | 0                     | ~          | Please note that you may need to expand the above box to display<br>'personal (Sick & Carers) Leave' |
| Request Details Approval                                                       | Details             |               |                       |            | Select length of leave from drop down menu                                                           |
|                                                                                | Appuel Leave (M)    |               |                       | >          | Select start date [This is your FIRST DAY of LEAVE]                                                  |
| <ul> <li>Leave Type:</li> <li>Length of Leave:</li> <li>Start Date:</li> </ul> | 1 or more full days | s a c         |                       | >          | Select end date <b>[this is your FINAL DAY OF LEAVE].</b> It is <u>not</u> your return to work date  |
| * End Date:                                                                    | 12/03/2021 -        | Hours         |                       |            | Your calculated leave will be displayed in the greyed out fields                                     |
| Days Requested:<br>Weeks Requested:                                            | 1.0000              | Days<br>Weeks |                       |            | For Clergy – Please enter details of service coverage during your absence in the Comments box.       |
| Available Balance:<br>Comments:                                                | 2.3979              |               |                       | ×          | Other comments can also be added                                                                     |
|                                                                                |                     |               |                       |            | Browse and Upload any supporting documents (eg medical certificate)                                  |
| Select the file.                                                               |                     | Browse Upload |                       | <b>`</b> > | Click <b>Submit</b>                                                                                  |

# Leave Balance & Projected Leave Balance

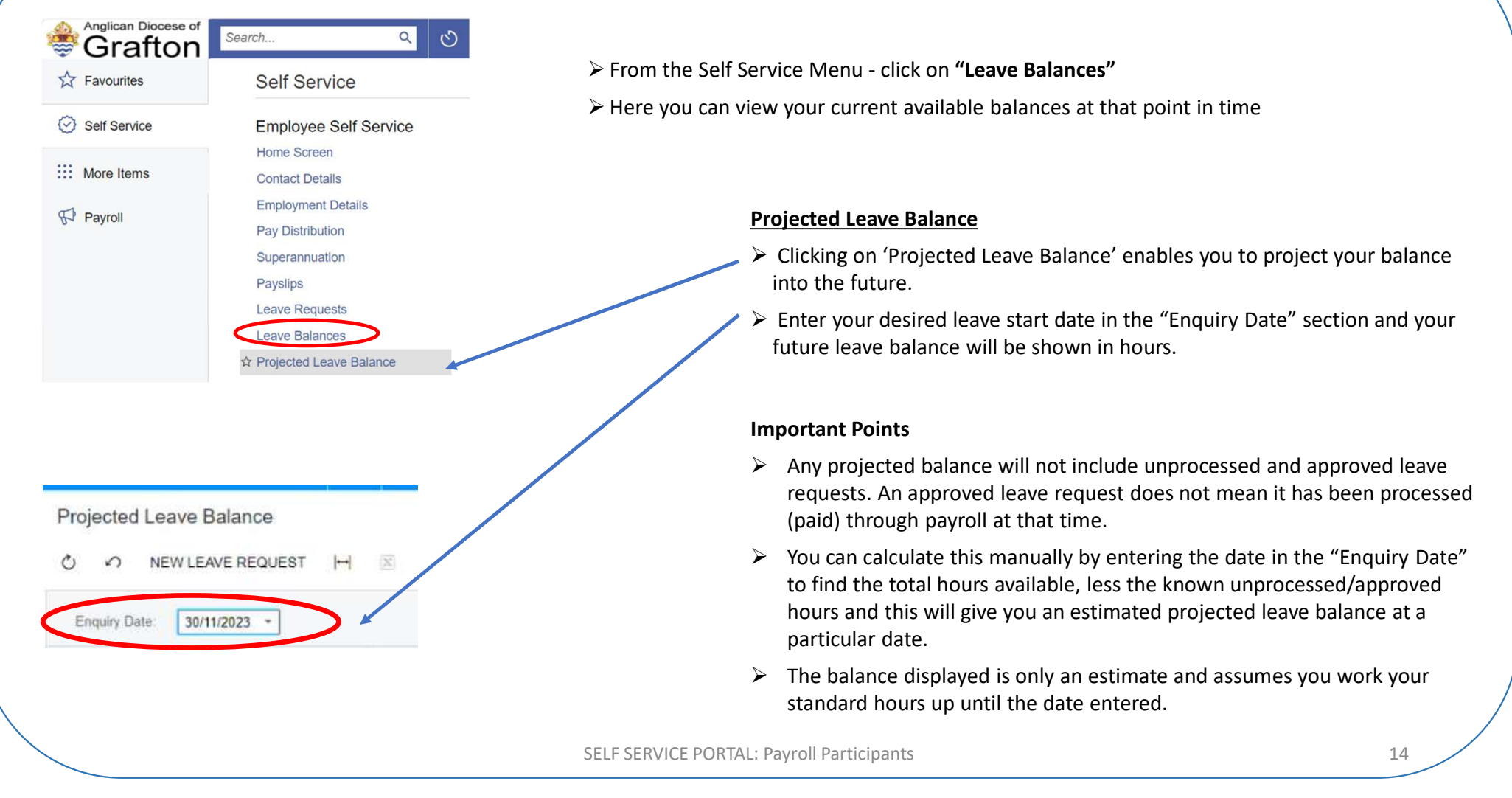

# How to Edit or Delete your leave

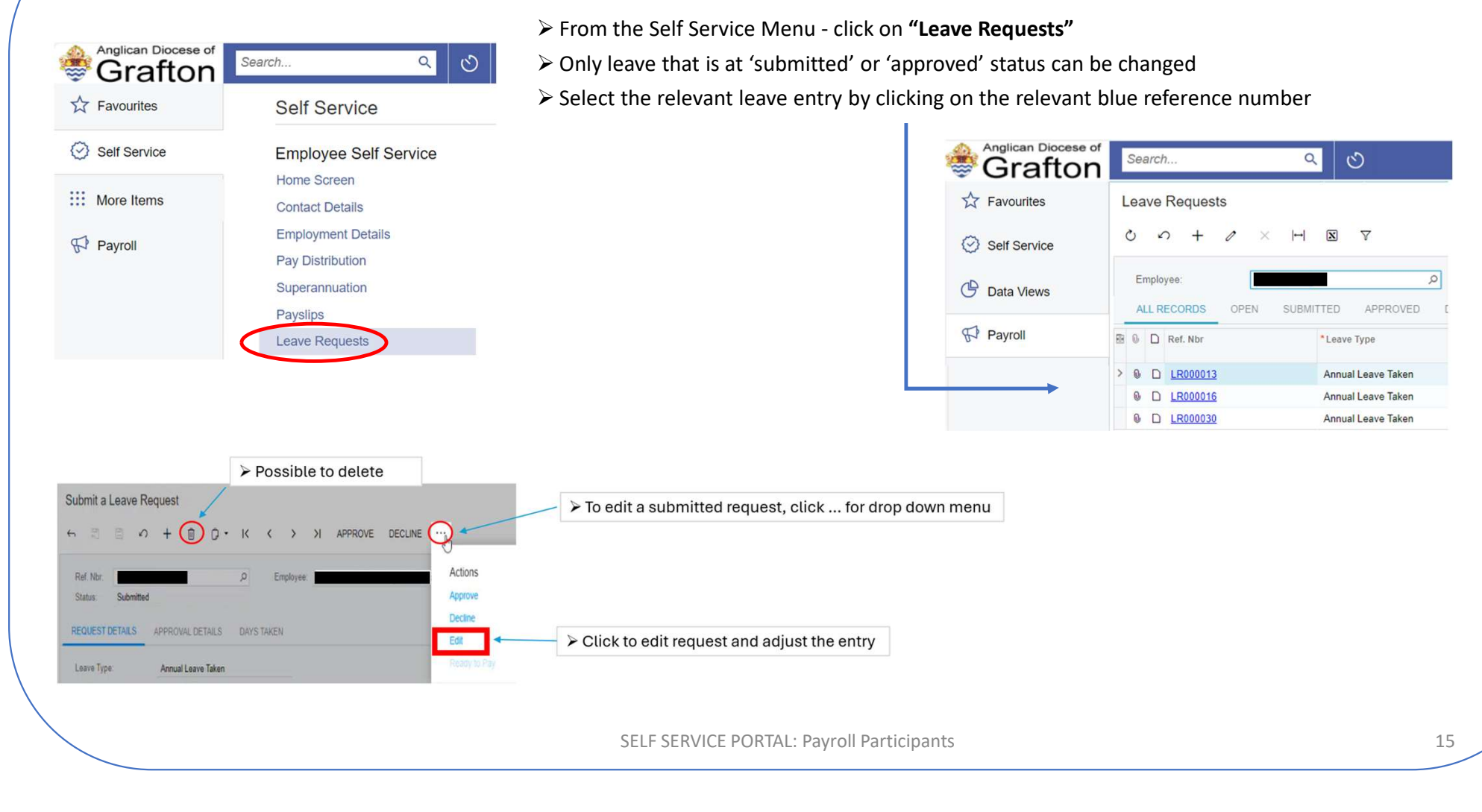

### **Leave Days Taken**

#### Days Taken Tab

- > Provides granular detail on how the total days/hours applied for in that leave request was determined
- > Leads to a conversation if days and hours are not within expectation

|   | Ref. Nbr.<br>Status:             |           | LR000007<br>Submitted |                 | DAYS TAKEN | <ul> <li>EP00000141 - Tammy Timmins</li> <li>Based on team members' calendar</li> </ul> |                 |
|---|----------------------------------|-----------|-----------------------|-----------------|------------|-----------------------------------------------------------------------------------------|-----------------|
|   |                                  |           |                       |                 |            |                                                                                         |                 |
|   | REQUEST DETAILS APPROVAL DETAILS |           |                       | ROVAL DETAILS   |            |                                                                                         |                 |
| ( | Ċ                                | + >       | <  ⊷  🗵               | )               |            |                                                                                         |                 |
| 8 |                                  | Date      | Day                   | Units Requested | Status     | Pay Run ID                                                                              | Pay Period Date |
|   |                                  | 24/08/202 | 3 Thursday            | 3.0000 (Hours)  | Submitted  |                                                                                         | 24/08/2023      |
|   |                                  | 25/08/202 | 3 Friday              | 4.0000 (Hours)  | Submitted  |                                                                                         | 25/08/2023      |
|   |                                  | 26/08/202 | 3 Saturday            | 0.0000 (Hours)  | Submitted  |                                                                                         | 26/08/2023      |
|   |                                  | 27/08/202 | 3 Sunday              | 0.0000 (Hours)  | Submitted  |                                                                                         | 27/08/2023      |
|   |                                  | 28/08/202 | 3 Monday              | 3.0000 (Hours)  | Submitted  |                                                                                         | 28/08/2023      |
|   |                                  | 29/08/202 | 3 Tuesday             | 3.0000 (Hours)  | Submitted  |                                                                                         | 29/08/2023      |
|   |                                  | 30/08/202 | Wednesd               | 3.0000 (Hours)  | Submitted  |                                                                                         | 30/08/2023      |

# How do I change my password or I forgot my password?

You can change your password from the sign-in screen:

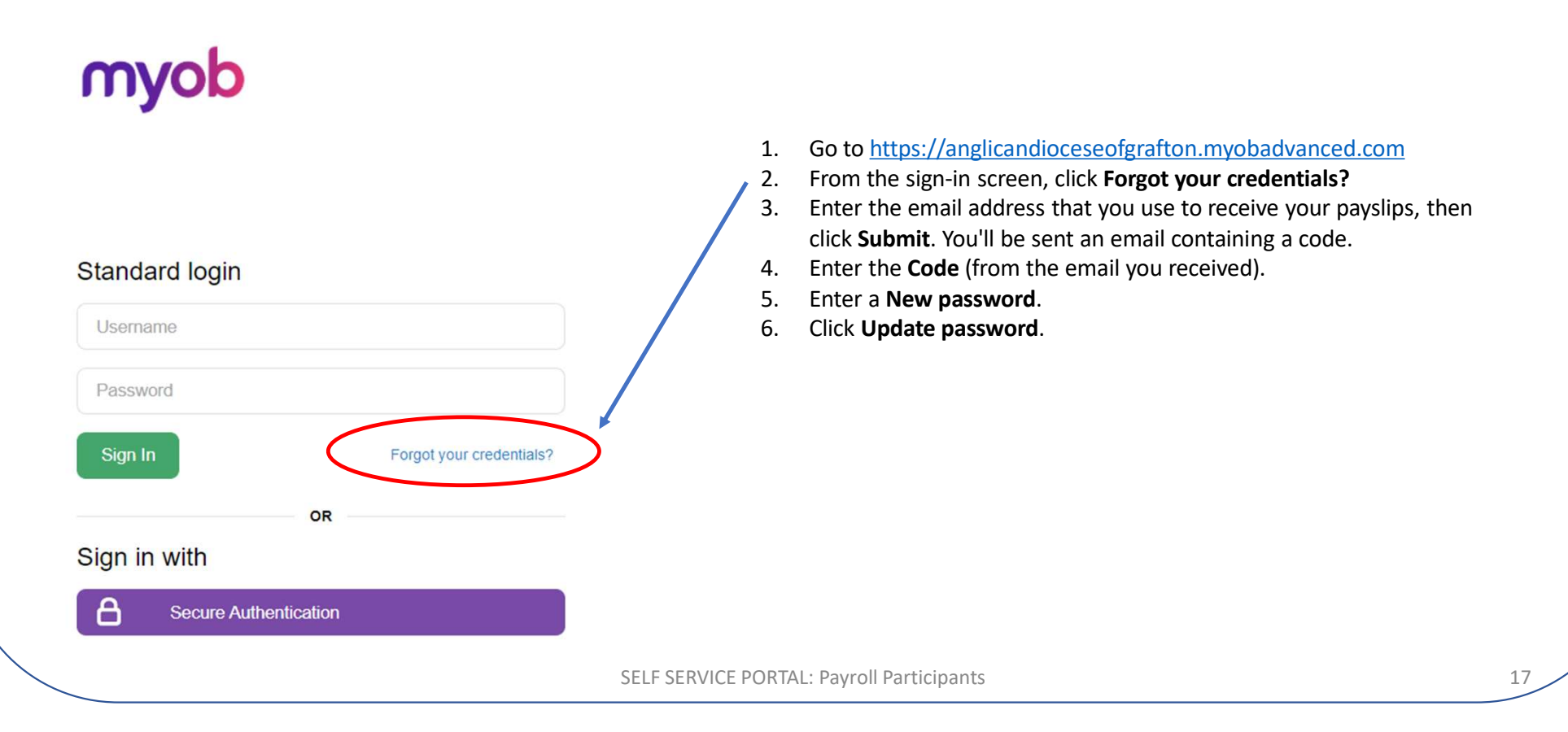

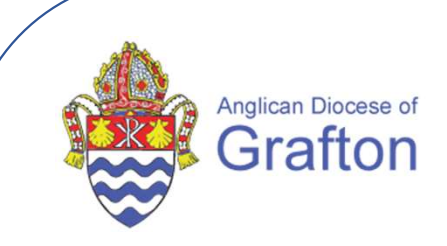

# **Remember to keep in mind:** *systems don't replace conversations*

If you have any further questions, please contact:

payroll@graftondiocese.org.au or 02 6642 4122

SELF SERVICE PORTAL: Payroll Participants

18